# UPUTSTVO

Pristupili ste zvaničnom sajtu "Politike" novine i magazini na kome možete elektronskim putem predati čitulju, pomen i izjavu zahvalnosti u cilju informisanja javnosti putem štampanog izdanja lista "Politika". Vašu oglasnu poruku (čitulju, pomen i izjavu zahvalnosti) možete predati jednostavno u nekoliko poteza, a ovo su naša uputstva koja će Vam znatno olakšati put do objave.

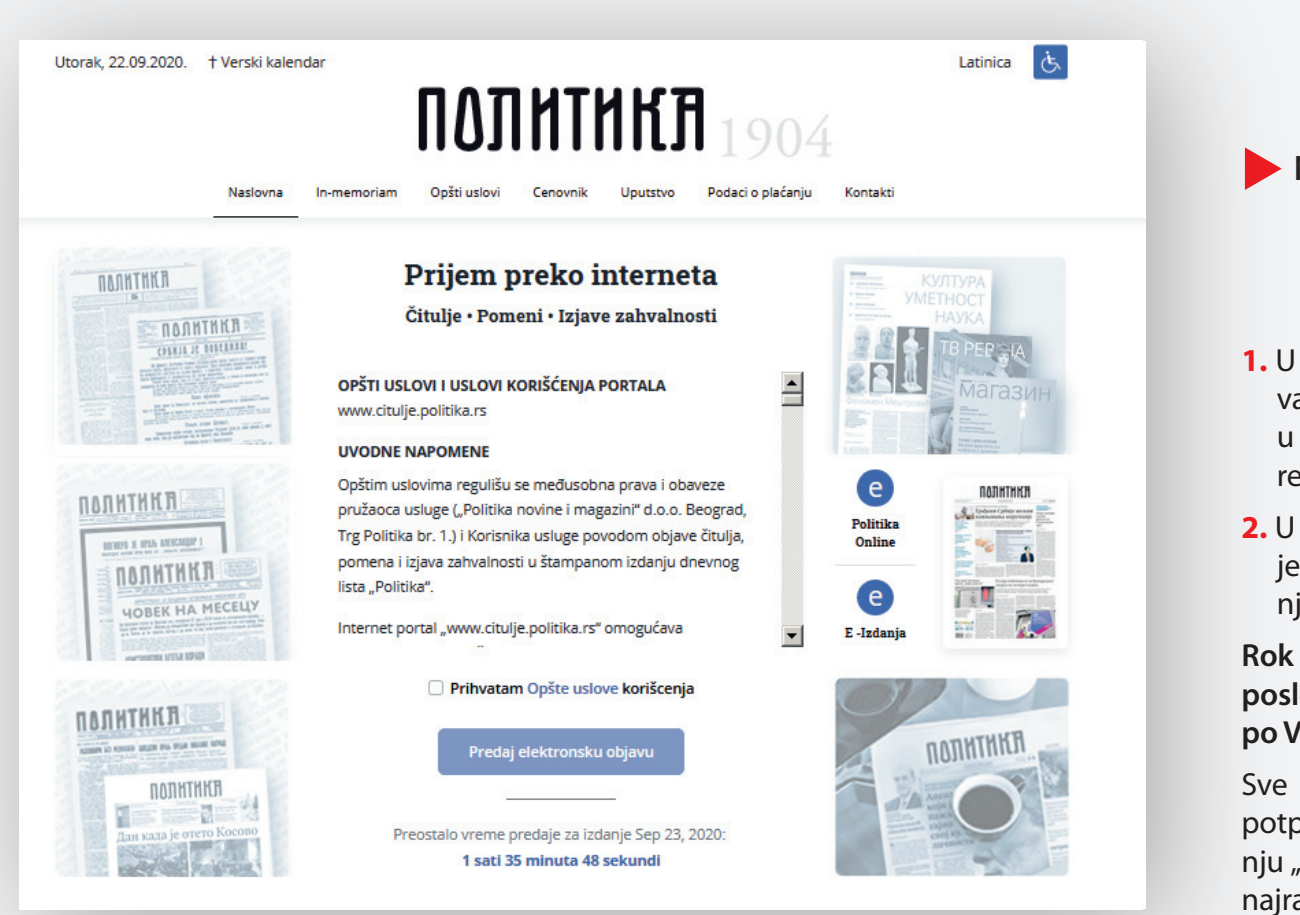

#### NASLOVNA STRANA

- U sredini ekrana sa skrol barom nalaze se opšta pravila objavljivanja pa vas molimo da ih pažljivo pročitate. Nakon toga kliknite u polje da se slažete sa uslovima korišćenja i možete početi sa realizacijom Vaše oglasne poruke.
- 2. U sredini ekrana nalazi se poruka koja Vam pokazuje koliko Vam je vremena preostalo da predate Vašu oglasnu poruku za sutrašnje izdanje dnevnog lista Politika.

# Rok za predaju je **12.00** časova po srednjoevropskom vremenu, posle tog vremena Vašu poruku možete predati za naredne dane po Vašem izboru.

Sve objave poslate do 12 časova za naredni dan, ukoliko su u potpunosti ispravne i po propisima R. Srbije, biće objavljene u izdanju "Politika" za naredni dan. Objave poslate nakon 12 časova, najranije mogu biti objavljene u izdanju "Politika" za dva dana.

## **IZABERITE FORMAT**

U ovom delu birate format, datum objave i izdanje Srbija ili Beograd. Nakon toga znaćete koliko je novca potrebno za Vašu oglasnu poruku. Cenu oglasne poruke određuje veličina formata i izbor izdanja u kome želite da se Vaša oglasna poruka objavi.

| orak, 22.09.2020. 🕴 Verski kalendar          | Latinica 🤖                                                                          | Uređenje objave                                                                                                    | Uređenje objave                                                                                                    |
|----------------------------------------------|-------------------------------------------------------------------------------------|----------------------------------------------------------------------------------------------------|----------------------------------------------------------------------------------------------------|
| Naslovna In-memoriam Opšti uslovi            | Cenovnik Uputstvo Podaci o plaćanju Kontakti                                        | * Broj stubaca<br>Format objave<br>Izaberi format                                                                                                    | * Broj stubaca<br>• Format objave<br>44/67                                                                                     |
| ijem preko interneta                         | Preostalo vreme predaje za izdanje Sep 23, 2020: <b>1 sati 31 minuta 40 sekundi</b> | Image: Second second second | Uređenje objave     Izaberi opciju     Zaberi opciju                                                                           |
| Uređenje objave                              | Status                                                                              | Bita preducadju proporcionalnu velcinu           Bita preducadju proporcionalnu velcinu           protora a ne posiciju na strani revina           AL (1365         AL (1365                                                                                                    | 35 reči bez slike<br>20 reči sa slikom<br>* Za izdanje (?)<br>Slika predstavlja proporcionalni<br>protora a ne poločji na stra |
| Format objave                                | Uređenje objave                                                                     | 3                                                                                                    | O beograd   2010.00150                                                                                                    |
| Odaberite   Uređenje objave  Odaberite  V    | 2.                                                                                  | Uređenje objave  *Broj stubaca                                                                                                    | + Broj stubaca                                                                                                    |
| Datum objave     Odaberite     Sika predstav | ja proporcionalnu velicinu<br>novičili na strani mulna                              | * Format objave 44/67 * Uređenje objave                                                                                                    | <b>n y c u n c h</b><br>31 1 2 3 4 5 6<br>7 8 9 10 11 12 13<br>14 15 16 17 18 19 20<br><b>5</b>                                |
| * Za izdanje 😨                               |                                                                                     | 20 reči sa slikom ✓<br>* Datum objave<br>23-09-2020                                                                                                    | 28 29 30 1 2 3 4<br>5 6 7 8 9 10 11<br>Odaberite                                                                               |
|                                              | Nastavi                                                                             | * Za izdanje      * Za izdanje      * Ja predstavlja proporcionalna velicina protoci za na posicija na strani novna     protoci a na posicija na strani novna                                                                                                    | * Za izdanje ⑦     Srbija   2900.00 rsd                                                                                        |

1. Sa leve strane Vašeg ekrana nalaze se formati u ponudi.

- U centralnom delu ekrana nalazi se polje strane na kome možete da vidite koliku ste površinu (format) odabrali. (Slika predstavlja proporcionalno umanjenu veličinu zakupljenog prostora, a ne poziciju na strani novina.)
- Uređenje objave predstavlja odabir kombinacije formata u zavisnosti od broja reči koliko želite da sadrži Vaša poruka i broja fotografija za koliko želite osoba da poruka glasi.

4. Obavezno izaberite izdanje.

Izdanje Srbija se distribuira na celokupnoj teritoriji Republike Srbije i delovima regiona.

Izdanje Beograd se distribuira na teritoriji Beograda i okolini. Čitulja, pomen, izjava zahvalnosti koju ste predali za izdanje Srbija nalaziće se i u Beogradskom izdanju.

#### 5. Potom birate na kalendaru datum objave.

Kada odaberete izdanje, možete nastaviti sa formiranjem objave.

#### FORMIRANJE ČITULJA, POMENA I IZJAVA ZAHVALNOSTI

Čitulje – osnovni tekst sadrži informaciju da je neka osoba preminula, ime i prezime te osobe, datum, mesto i vreme sahrane, potpis ožalošćenih. Uglavnom izlazi dan pre ili na dan sahrane. U čitulje spadaju i saučešća čiji je sadržaj teksta opraštanje od preminulog ili izražavanje saučešća porodici preminulog.

Pomeni – izlaze na godišnjicu smrti, datum rođenja ili u određene periode izlaska na groblje (7 dana, 40 dana, pola godine).

**Izjave zahvalnosti** – objava ide najčešće nekoliko dana posle smrti. Tekst sadrži zahvalnost određenim osobama ili ustanovama koje su pomagale preminuloj osobi u poslednjim trenucima života, ili zahvalnost porodice na saučešću.

| Nasio                                               | ovna In-memoriam                                        | Opšti uslovi Cenovnik                                                        | Uputstvo Podaci                 | plaćanju Kontakti                                                  |   |
|-----------------------------------------------------|---------------------------------------------------------|------------------------------------------------------------------------------|---------------------------------|--------------------------------------------------------------------|---|
| Sadržaj objave                                      | (                                                       | 2                                                                            | reostali broj reči: 20 <b>S</b> | atus                                                               |   |
| * Tip objave<br>○ Čitulja ○ Pomen (<br>Uvodni tekst | ) Izjava zahvalnosti                                    | Verski simbol<br>Bez verskog simb                                            | iola v                          | Uređenje objave<br>Broj stubaca<br>I stubac                        | - |
| Unesite uvodni tekst                                |                                                         | Ponuđ                                                                        | eni predlozi                    | Format objave                                                      |   |
| 4<br>Maksimaln<br>x 500 (px)                        | In<br>berite datoteku<br>a velicina fotografije: 350 Ti | ne i prezime preminulogy<br>Unesite Ime i prezime<br>itula, zanimanje, mesto |                                 | Uređenje objave<br>20 reči sa slikom<br>Datum objave<br>23-09-2020 |   |
| * Ukoliko ne j<br>bili bez fotog                    | prilozite fotografiju objava ce<br>Datum smrti          | Unesite podatke                                                              | 6                               | Izmeni                                                             |   |
| 01.01.2020                                          | 01.01.2020                                              | Snimi p                                                                      | reminulog                       |                                                                    |   |
| * Tekst čitulje, pomena il                          | i izjave zahvalnosti                                    |                                                                              |                                 |                                                                    |   |
| Unesite tekst citulje                               |                                                         | Ponuđ                                                                        | eni predlozi                    |                                                                    |   |
| Uzalošćeni<br>Unesite ožalošćene                    |                                                         |                                                                              |                                 |                                                                    |   |
|                                                     |                                                         | ③ P                                                                          | reostali broj reči: 20          |                                                                    |   |

- 1. Obavezno odaberite vrstu Vaše oglasne poruke (čitulja, pomen, izjava zahvalnosti).
- 2. Možete odabrati verski simbol, ali se broj reči umanjuje za 20.
- **3.** U određena polja unesite Vaš željeni tekst (postavljeni su predlozi za čitulje i pomene koje možete i ne morate koristiti, tu su da bi Vam pomogli).

Pismo koje se koristi u čituljama, pomenima i izjavama zahvalnosti je isključivo ćirilica (izuzev u slučaju kada je neophodno određena imena, prezimena i pojmove objaviti latinicom). Kada unosite Vaš željeni tekst na Vašem uređaju podesite tastaturu u zavisnosti u kom pismu radite.

- 4. Da biste postavili fotografiju kliknite na polje odaberi datoteku i sa svog uređaja preuzmite željenu fotografiju (maksimalna veličina fotografije 350x500 px). Pojaviće Vam se alat da kadrirate sliku pa to pažljivo odredite. Ako predajete objavu sa više fotografija, vodite računa o redosledu pri unosu teksta i postavljanju fotografija. Fotografije čitulja, pomena i izjava zahvalnosti u dnevnom listu "Politika" su crno-bele.
- 5. Ukoliko odaberete format i kombinaciju koja sadrži fotografiju a ne postavite je, biće objavljeno bez fotografije jer je niste postavili i nama prosledili, a ako želite i smatrate da mi posedujemo fotografiju u meniju odberite kontakti i tamo su upisani radno vreme, telefoni i e-mail adresa na koji možete da se obratite za instrukcije.

Vodite računa o broju reči, svaki format ima određeni dozvoljeni broj reci.

6. Kada unesete željeni tekst i snimite preminulog mozete nastaviti.

## FORMIRANJE ČITULJA, POMENA I IZJAVA ZAHVALNOSTI

| torak, 22.09.2020. † Verski kalendar Latin<br><b>ΠΟΠΠΗΓΗΚΤΑ</b> 1904<br>Nationa In-memoriam Optit utlovi Cenomik Uputtivo Podaci o plaćanju Kontakti                                                                                                    | Utorak, 22.09.2020. It Verski kalendar Latinka Companya Latinka Latinka Latinka Latinka Latinka Latinka Latinka<br>Nationa Inmemoram Opticutori Cerowik Upustro Posto plakanju Kortakis | Utorak, 22.09.2020. † Verski kalendar Letinica<br><b>ΠΟΠΠΗΓΗΚΤΑ</b> 1904<br>Nationa In-memoriam Opticution Cenowik Uputtivo Podaci o plačanju Kortakti                                                                                                    |
|----------------------------------------------------------------------------------------------------|----------------------------------------------------------------------------------------------------|----------------------------------------------------------------------------------------------------|
| Satistical dependenceOperation of a list* thoughtVersit of a list* thoughtVersit of a list* thoughtVersit of a list* thoughtVersit of a list* thoughtVersit of a list* thoughtVersit of a list* thoughtVersit of a list* thoughtVersit of a list* thoughtNation* thoughtVersit of a list* thoughtVersit of a list* thoughtNation* thoughtNation* thought< | Satisfy objects       @rearriery of Satisfy                                                                                                    | Satis   Provention (Status) Provention (Status) Proventi |
| Prikaz otvorenih polja                                                                                                    | Prikaz otvorenog polja                                                                                                    | Prikaz otvorenih polja                                                                                                    |

## LIČNI PODACI

Na ovom koraku možete vizuelno da pregledate čitulju, pomen ili izjavu zahvalnosti. Proverite tekst koji ste uneli i fotografiju koju ste postavili. (Prikaz je vizuelni i proporcionalan, ne odgovara formatu koji ste zakupili.)

| rak, 22.09.2020. 🕇 Verski kalendar                           | политикј                                 | Latinica 1                                                     |
|--------------------------------------------------------------|------------------------------------------|----------------------------------------------------------------|
| Naslovna In-mem                                              | toriam Opšti uslovi Cenovnik Uputstvo    | Podaci o plaćanju Kontakti                                     |
| ijem preko interneta                                         | Preostalo vreme pre                      | edaje za izdanje Sep 23, 2020: <b>1 sati 17 minuta 41 seku</b> |
| Vaši lični podaci 3                                          |                                          | Status                                                         |
| * Ime i prezime                                              | S tugom u srcu, opraštamo se             | Uređenje objave                                                |
| Unesite podatke  * Broj lične karte / pasoša Unesite podatke |                                          | Broj stubaca I stubac Format objave                            |
| * Email adresa                                               | x0000000x<br>1.1.1900 - 1.1.2020         | 44 / 67<br>Uređenje objave                                     |
| Unesite podatke                                              | bbbbbbbb                                 | 20 reči sa slikom                                              |
| Unesite podatke                                              | cccccccc                                 | 23-09-2020                                                     |
| * Grad                                                       | elni i proporcionalan, ne odgovara forma | Izmeni                                                         |
| Unesite podatke                                              | koji ste zakupili.                       | Sadržaj objave                                                 |
| * Država                                                     | 👱 Preuzmite deklaraciju                  |                                                                |
| Unesite podatke                                              |                                          |                                                                |
| * Kontakt telefon                                            |                                          |                                                                |
| Unesite podatke                                              |                                          |                                                                |
|                                                              |                                          | Prethodno Nastavi na plaćanje                                  |

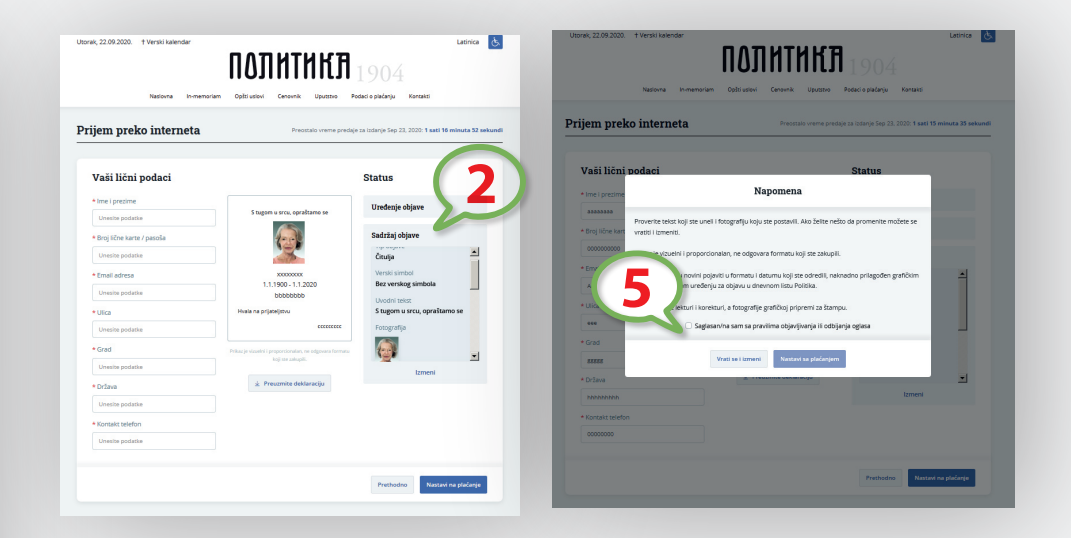

Proverite tekst koji ste uneli i fotografiju koju ste postavili. Ako želite nešto da promenite, možete se vratiti i izmeniti. Pri izradi Vaše poruke u postupku na ekranu prati Vas poruka status gde pišu podaci Vaše objave.

1. Uređenje objave – na polje izmeni vratiće Vas ako želite da promenite format, kombinaciju sa fotografijama ili datum objave.

2. Sadržaj objave – na polje izmeni vratiće Vas ako želite da promenite tekst ili fotografiju.

Vaša oglasna poruka će se u novinama pojaviti u formatu i datumu koje ste odredili naknadno prilagođeni grafičkim pravilima i tipskom uređenju za objavu u dnevnom listu "Politika". Tekst podleže lekturi i korekturi, a fotografije grafičkoj pripremi za štampu.

Na naslovnoj strani saglasili ste se sa uslovima korišćenja a to Vas obavezuje da prilikom ugovaranja usluge izvršite urednu i tačnu registraciju i da potpuno i uredno unesete tražene podatke.

- 3. Popunjavanja polja sa Vašim ličnim podacima (sva polja su obavezna).
- **4.** Kliknite na polje za preuzimanje deklaracije koju ste obavezni da uredno popunite i pošaljete na našu adresu: Srbija, 11000 Beograd, Trg Politika 1, Politika PNM, Oglasno odeljenje.
- 5. Kliknite na polje da se slažete sa pravima objavljivanja.

Nakon toga mozete preći na poslednji korak plaćanje.

## PLAĆANJE

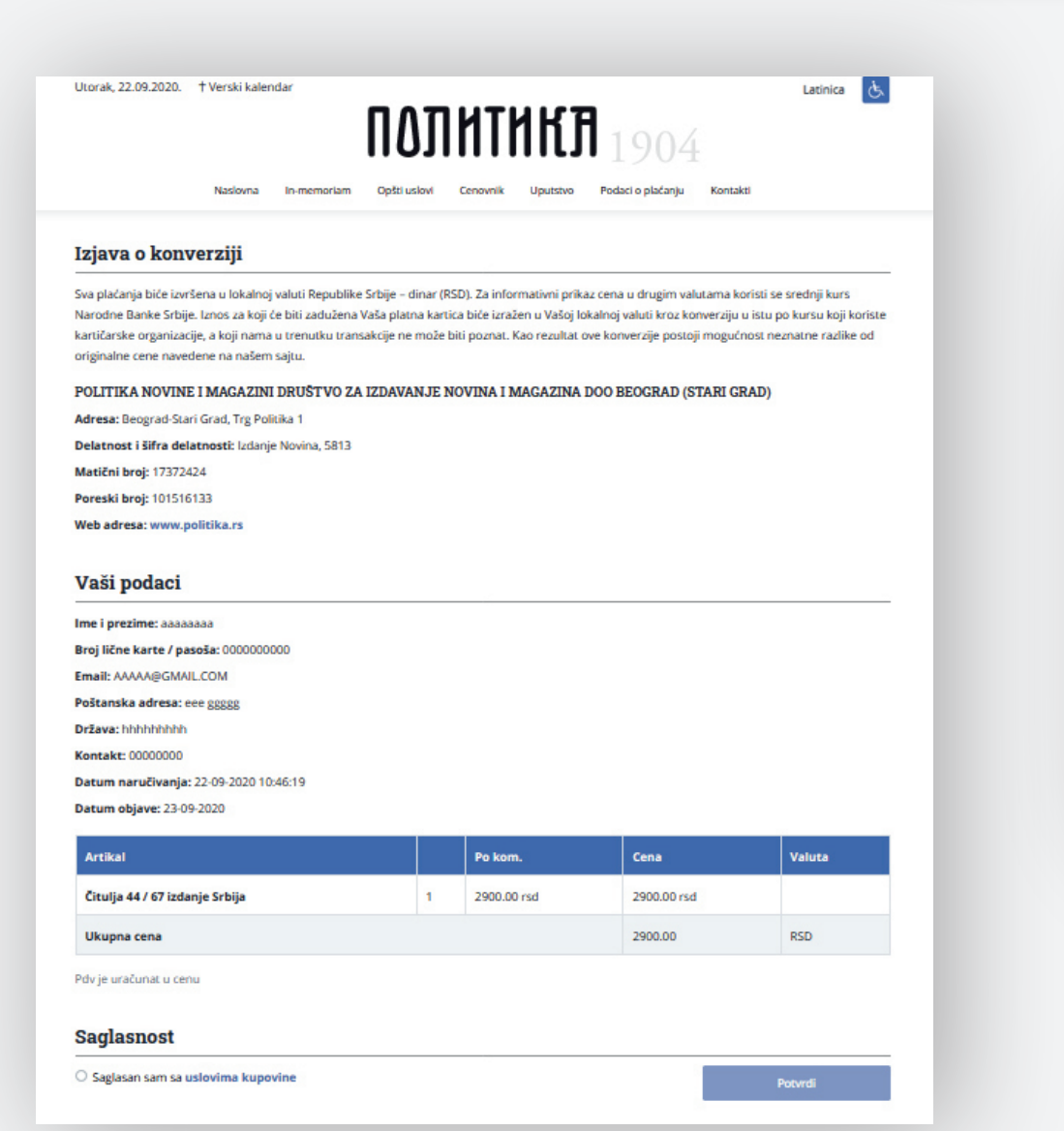

Plaćanje se vrši platnim karticama VISA, MASTERCARD, DINACARD preko BANKE INTESE.

#### BANCA INTESA

# FILL IN THE DETAILS ON THE CARD HOLDER

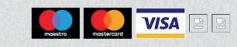

You are on the page for the secure online payment. Please enter the required details on your payment card and click the PAY button. The results of your transaction will appear on the screen and the confirmation on your purchase will be e-mailed to you.

| POLITIKA NOVINE I MAGAZIN DOO BEOGRAD          |
|------------------------------------------------|
|                                                |
|                                                |
|                                                |
| Narudžba: ea2ee7b4-5634-4f2f-a5a7-82888ddc62d3 |
| 2900.00 RSD                                    |
| Pay Cancel                                     |
|                                                |
|                                                |

Once you enter your card details, please click the PAY button and wait for the system to process the information. In case you are registered to the MasterCard®SecureCode ™ or Verified by VISA services, your bank may ask for additional details to confirm your identity (password, etc). In case you have forgotten your password or do not know any other information, please contact your bank.

Po završetku plaćanja dobićete poruku na Vašu e-mail adresu da su Vaša sredstva rezervisana.

Nakon provere Vašeg zahteva za objavu od strane našeg operatera ponovo sledi poruka na Vašu e-mail adresu da li je zahtev prihvaćen ili odbijen.

Prikaz računa pre plaćanja